## How to Remove a Customer from the Cancellation Queue

Last Modified on 09/12/2024 6:21 pm EDT

When you highlight the customer in the cancellation queue, you click on EDIT, then you click on the DELETE button on the top left side of Sedona office -- red arrow

|                                                              |                |                        |               |                            |                            |                    |           |            |       |               |           | _          |
|--------------------------------------------------------------|----------------|------------------------|---------------|----------------------------|----------------------------|--------------------|-----------|------------|-------|---------------|-----------|------------|
| File Edit View SedonaOffice Customer Query Tools Window Help |                |                        |               |                            |                            |                    |           |            |       |               |           |            |
|                                                              | 8 6            | 🖂 🖲 🥗 🗮                | SOL    5      | 🖂 😡 🖾 🚯 🗐                  |                            |                    |           |            |       |               |           |            |
|                                                              |                |                        |               |                            |                            |                    |           |            |       |               |           |            |
| SedonaOffice                                                 |                |                        |               |                            |                            |                    |           |            |       |               |           |            |
| Sedona Security                                              | S Cancellation | Queue                  |               |                            |                            |                    |           |            |       |               |           |            |
| 🖻 😶 🕖 Client Management                                      |                |                        |               |                            |                            |                    |           |            |       |               |           |            |
| S Cancellations                                              | RMR Reason     | <all reasons=""></all> | •             | <ul> <li>Branch</li> </ul> | <all branches=""></all>    | •                  |           |            |       |               |           |            |
| Collections                                                  |                |                        |               |                            |                            |                    |           |            |       |               |           |            |
| Company Rate Change                                          | Total in Queue | 1                      | Total RMR     | \$0.00                     | Contract Balance           | \$0.00             |           |            |       |               |           |            |
| Customer Explorer                                            |                | -                      |               |                            |                            |                    |           |            |       |               |           |            |
| Customer Query Builder                                       | Customer #     | Name                   |               | Branch                     | Reason                     | Effective Date     | Follow Up | Reduce RMR | Sites | Contract Full | Reference | C/S Cancel |
| EFT Customer                                                 | 49707-1        | Miguel Gutierrez       |               | MI                         | Account Test123            | 6/27/2024          | 6/27/2024 | 0.00       | 1     | 0.00 Y        |           | N          |
| - Manage Chain Accounts                                      |                |                        |               |                            |                            |                    |           |            |       |               |           |            |
| Master Account Mgmt                                          |                |                        |               |                            |                            |                    |           |            |       |               |           |            |
| Assessmente Desenverble                                      |                |                        |               |                            |                            |                    |           |            |       |               |           |            |
| General Ledner                                               |                |                        |               |                            |                            |                    |           |            |       |               |           |            |
| Accounts Pavable                                             |                |                        |               |                            |                            |                    |           |            |       |               |           |            |
| Inventory                                                    |                |                        |               |                            |                            |                    |           |            |       |               |           |            |
| - Job Management                                             |                |                        |               |                            |                            |                    |           |            |       |               |           |            |
| Appointment Summary                                          |                |                        | Delete Entry  |                            |                            |                    | ×         |            |       |               |           |            |
| 🧦 Job Queue                                                  |                |                        | ,             |                            |                            |                    |           |            |       |               |           |            |
|                                                              |                |                        |               |                            |                            |                    | -         |            |       |               |           |            |
| - 💬 Schedule                                                 |                |                        | A             | re you sure that you       | wish to delete customer 'M | liguel Gutierrez ' | from      |            |       |               |           |            |
| - Co Timesheets                                              |                |                        | ti 💽          | he queue ?                 |                            |                    |           |            |       |               |           |            |
| Job Query Builder                                            |                |                        |               |                            |                            |                    |           |            |       |               |           |            |
| B - 3 Payroll Interface                                      |                |                        |               |                            |                            |                    |           |            |       |               |           |            |
| Point Of Sale                                                |                |                        |               | ĺ                          | Ves No                     |                    | Incel     |            |       |               |           |            |
| Sanisa Sales Management                                      |                |                        |               |                            |                            |                    |           |            |       |               |           |            |
| Print Service Tickets                                        |                |                        |               |                            |                            |                    |           |            |       |               |           |            |
| General Documents                                            |                |                        |               |                            |                            |                    |           |            |       |               |           |            |
| SOL SOL Query Window                                         |                |                        |               |                            |                            |                    |           |            |       |               |           |            |
| - Cock Table Maintenance                                     |                |                        |               |                            |                            |                    |           |            |       |               |           |            |
| Management Summary                                           |                |                        |               |                            |                            |                    |           |            |       |               |           |            |
|                                                              |                |                        |               |                            |                            |                    |           |            |       |               |           |            |
| Report Manager                                               |                |                        |               |                            |                            |                    |           |            |       |               |           |            |
| SedonaSetup                                                  |                |                        |               |                            |                            |                    |           |            |       |               |           |            |
|                                                              |                |                        |               |                            |                            |                    |           |            |       |               |           |            |
|                                                              |                |                        |               |                            |                            |                    |           |            |       |               |           |            |
|                                                              |                |                        |               |                            |                            |                    |           |            |       |               |           |            |
|                                                              |                |                        |               |                            |                            |                    |           |            |       |               |           |            |
|                                                              |                |                        |               |                            |                            |                    |           |            |       |               |           |            |
|                                                              |                |                        |               |                            |                            |                    |           |            |       |               |           |            |
|                                                              |                |                        |               |                            |                            |                    |           |            |       |               |           |            |
|                                                              | <              |                        |               |                            |                            |                    |           |            |       |               |           | >          |
|                                                              |                |                        |               |                            |                            |                    |           |            |       |               |           |            |
|                                                              |                |                        |               |                            |                            |                    |           |            |       | N             | ew Edit   | Close      |
|                                                              | Completed O    |                        | asks complete |                            |                            |                    |           |            | _     |               |           |            |